## Instructions to use CTA/PSAP Worksheet

This document provides instructions for using the CTA ANSI/PSAP Worksheet. These instructions are also available in the templates.

## CTA/PSAP Template (non-macro-enabled)

- 1. Enter the output values for your device into row 4 (Column C4 to S4)
- 2. Row 5: These values will automatically change. The formula here considers the CORFIG values (available in the next sheet "CORFIG". DO NOT delete that sheet while using this template.)
- 3. Rows 6 and 7: These values will automatically pop-up based on the values in column 5.
- 4. The Average REAR (row 8) and Frequency Cutoff Level (row 9) will automatically show up. If any of these values are beyond <u>+</u>12 dB, it is considered that the corresponding frequency is not meeting CTA standards.
- Frequency Bandwidth (row 10): The frequency range with "CORFIG+ output" (row 5) higher than the cut off level (row 9) will be automatically highlighted. Enter this frequency range in row 10 column B.

\*The CORFIG+ output data across the frequencies is also shown in the graph to the right. This graph will automatically get updated as you enter new output values.

## CTA/PSAP Template (macro-enabled)

- 1. Have the output from your electroacoustic analysis of your PSAP devices available.
- 2. Click the "Check PSAP" button.
- 3. You will be prompted to enter the outputs for your PSAP devices for the right and left side at frequencies between 200 and 8000 Hz.
- 4. You can choose to enter the name of the devices or not.
- 5. Click "Run" when all the outputs are entered.
- 6. A pop-up will appear with the Average REAR, Frequency Bandwidth, and detected Peaks.

\*Note that only peaks detected within the frequency bandwidth are considered peaks according to CTA standards.